#### DÉPLOIEMENT AUTOMATIQUE D'IMPRIMANTE (INTUNE)

Dans le cadre de mes missions, j'ai réalisé le déploiement automatique d'une imprimante Kyocera via Microsoft Intune. Cette opération m'a permis de mettre en place une solution centralisée pour distribuer les pilotes et configurer l'imprimante sur les postes utilisateurs, sans intervention manuelle, tout en respectant les standards de l'entreprise.

## Étape 1 : Récupération du pilote Kyocera

Je me suis rendu sur le site officiel Kyocera : https://www.kyoceradocumentsolutions.fr

J'ai téléchargé le pilote universel en version PCL, puis extrait le package dans un dossier local.

|                                                                                               | Espaces de travail intelligents | Business Solutions Produi | FR / France its Support Qui sommes-no | My Kyocera<br>ous Q     |
|-----------------------------------------------------------------------------------------------|---------------------------------|---------------------------|---------------------------------------|-------------------------|
|                                                                                               | Drivers Documents               | Software                  |                                       |                         |
| We have detected your Operating System                                                        | n: Windows 10 (32 & 64bit)      | Modifier                  |                                       |                         |
| KX Universal Printer Driver (v.8.5.2405)<br>[Recommended] Printer drivers with advanced featu | ures                            |                           | 229 MB   ZIP                          | <u>×</u>                |
| FAX Driver (v.7.2.2114)<br>Driver for sending FAX from PC                                     |                                 |                           | 133 MB   ZIP                          | <u>×</u>                |
| KX v4 Printer Driver (v.6.2.2215)<br>Microsoft architecture v4 driver                         |                                 |                           | 169 MB   ZIP                          | <u>*</u>                |
| Kyocera Classic Universal Printer Driver (3.3)                                                |                                 |                           | 15 MB   ZIP                           | <u>+</u>                |
| Scanner driver (TWAIN/WIA) (2.0.8307/2.2.2308)                                                |                                 |                           | 20 MB   ZIP                           | <b>1</b>                |
| Classic printer driver PCL/KPDL (certified by Kyoc                                            | vera) (1.3/8.1112)              |                           | I MB   ZIP                            | $\overline{\mathbf{+}}$ |

#### Étape 2 : Préparation des scripts

J'ai préparé deux scripts PowerShell fournis ou adaptés :

- Install-Printer.ps1 : pour l'installation de l'imprimante.
- Remove-Printer.ps1 : pour la désinstallation.

Dans Install-Printer.ps1, j'ai modifié les variables comme suit :

- \$Printer : "E2C-LAGARDE-RDC"
- \$Drivername : Nom exact du pilote depuis le fichier .inf (trouvé en ouvrant le fichier avec un éditeur)

# DÉPLOIEMENT AUTOMATIQUE D'IMPRIMANTE (INTUNE)

- \$PortName : Nom du port (IP\_192.168.20.205)
- \$PortAddress : Adresse IP de l'imprimante (ex. 192.168.20.205)

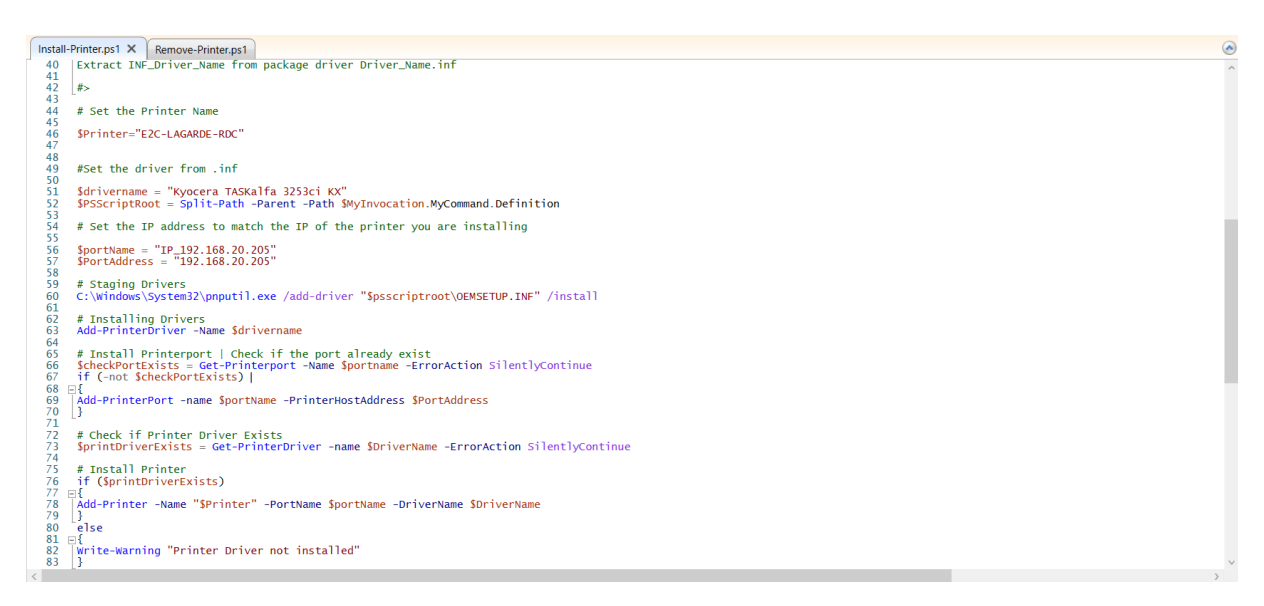

Dans Remove-Printer.ps1, j'ai renseigné les mêmes valeurs.

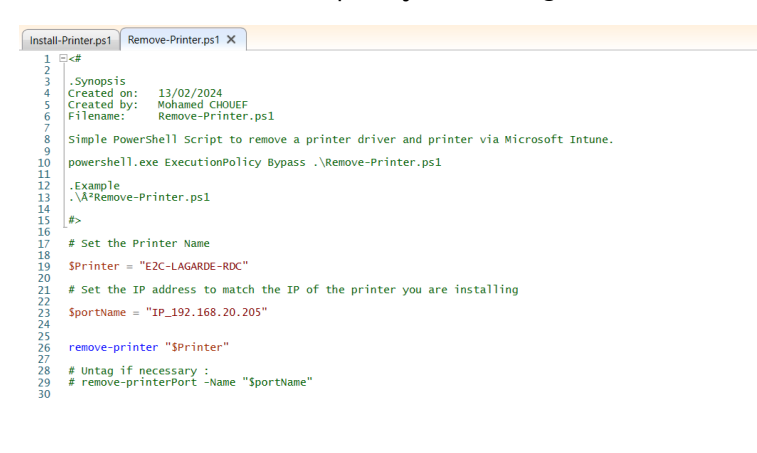

## Étape 3 : Création du package Intune

J'ai utilisé l'outil officiel Microsoft : <u>Microsoft-Win32-Content-Prep-Tool (GitHub)</u>  J'ai placé le contenu (dossier IN avec le pilote, les scripts, etc.) dans un répertoire source.

| 📙 64bit                          | 10/02/2025 10:46 | Dossier de fichiers |        |
|----------------------------------|------------------|---------------------|--------|
| 📙 КАСТ                           | 13/02/2025 10:56 | Dossier de fichiers |        |
| KACT2                            | 13/02/2025 10:56 | Dossier de fichiers |        |
| <sup>2</sup> Install-Printer.ps1 | 13/02/2025 14:59 | Script Windows Po   |        |
| *Remove-Printer.ps1              | 13/02/2025 12:47 | Script Windows Po   |        |
| 830ck1c2.ic_                     | 10/02/2025 10:46 | Fichier IC_         | 357 Ko |
| 830ck1r1.ic_                     | 10/02/2025 10:46 | Fichier IC_         | 260 Ko |
| 830ck4c2.ic_                     | 10/02/2025 10:46 | Fichier IC_         | 367 Ko |
| 830ck4r1.ic_                     | 10/02/2025 10:46 | Fichier IC_         | 265 Ko |
| 830cp1r1.ic_                     | 10/02/2025 10:46 | Fichier IC_         | 265 Ko |
| 830cp4r1.ic_                     | 10/02/2025 10:46 | Fichier IC_         | 268 Ko |
| CASS_canRGB.ic_                  | 10/02/2025 10:46 | Fichier IC_         |        |
| CASScmyk.icm                     | 10/02/2025 10:46 | Profil ICC          | 221 Ko |
| confidential.mi_                 | 10/02/2025 10:46 | Fichier MI_         | 57 Ko  |
| Copyright.txt                    | 10/02/2025 10:46 | Document texte      | 16 Ko  |
| fs-c5016n_cmyk_1.ic_             | 10/02/2025 10:46 | Fichier IC_         | 339 Ko |
| fs-c5016n_rgb_1.ic_              | 10/02/2025 10:46 | Fichier IC_         | 221 Ko |
| fs-c8008n_cmyk_fine_3.ic_        | 10/02/2025 10:46 | Fichier IC_         | 340 Ko |
| fs-c8008n_cmyk_normal_3.ic_      | 10/02/2025 10:46 | Fichier IC_         | 344 Ko |
| fs-c8008n_rgb_fine_3.ic_         | 10/02/2025 10:46 | Fichier IC_         | 245 Ko |
| fs-c8008n_rgb_normal_3.ic_       | 10/02/2025 10:46 | Fichier IC_         | 242 Ko |
| fs-c8026n_cmyk_fine_1.ic_        | 10/02/2025 10:46 | Fichier IC_         | 325 Ko |
| fs-c8026n_cmyk_normal_1.ic_      | 10/02/2025 10:46 | Fichier IC_         | 328 Ko |
| fs-c8026n_rgb_fine_1.ic_         | 10/02/2025 10:46 | Fichier IC_         |        |
| fs-c8026n_rgb_normal_1.ic_       | 10/02/2025 10:46 | Fichier IC_         | 221 Ko |
| Kclnst.exe                       | 10/02/2025 10:46 | Application         | 118 Ko |
| kcmv3d.in_                       | 10/02/2025 10:46 | Fichier IN_         |        |
| KcMV3Da.dll                      | 10/02/2025 10:46 | Extension de l'app  | 165 Ko |
| kds325310.da_                    | 10/02/2025 10:46 | Fichier DA_         |        |
| kds325410.da_                    | 10/02/2025 10:46 | Fichier DA_         |        |
| kdc325510.da                     | 10/02/2025 10:46 | Fichior DA          | 24 1/0 |

- J'ai défini Install-Printer.ps1 comme fichier de setup.
- J'ai choisi un répertoire OUT pour le fichier généré.

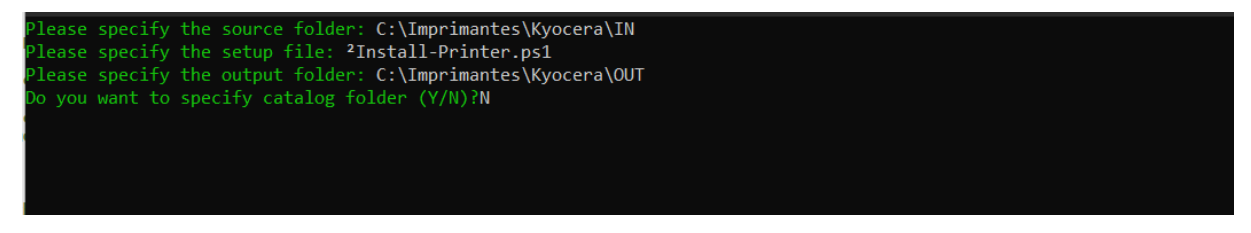

• J'ai exécuté la commande :

IntuneWinAppUtil -c C:\Source -s Install-Printer.ps1 -o C:\OUT

• Le fichier .intunewin a été généré dans OUT.

| Nom                        | Modifié le       | Туре              | Taille    |
|----------------------------|------------------|-------------------|-----------|
| 2Install-Printer.intunewin | 05/05/2025 10:15 | Fichier INTUNEWIN | 45 056 Ko |
|                            |                  |                   |           |
|                            |                  |                   |           |
|                            |                  |                   |           |
|                            |                  |                   |           |

#### Étape 4 : Importation du package dans Intune

Je me suis connecté au portail Intune : <u>https://endpoint.microsoft.com</u>

Dans Applications > Toutes les applications > Ajouter , j'ai choisi Application Windows (Win32) , puis j'ai importé le fichier .intunewin.

J'ai rempli les champs nécessaires (nom, description, éditeur) et défini les exigences système.

| Accueil > Applications   Toutes les appli                                       | cations > Copieur La Garde E2C RDC Kyocera TASKalfa 3253ci KX   Propriétés > |  |  |  |
|---------------------------------------------------------------------------------|------------------------------------------------------------------------------|--|--|--|
| Modifier l'application<br>Application Windows (Win32)                           |                                                                              |  |  |  |
| Informations sur l'application Prog                                             | ramme Exigences Règles de détection Réviser + enregistrer                    |  |  |  |
| Sélectionnez le fichier à mettre à jour *                                       | Copieur La Garde E2C RDC Kyocera TASKalfa 3253ci KX.intunewin                |  |  |  |
| Nom * ①                                                                         | Copieur La Garde E2C RDC Kyocera TASKalfa 3253ci KX                          |  |  |  |
| Description *                                                                   | Obtenez de l'aide sur markdown prise en charge pour les descriptions.        |  |  |  |
| Copieur La Garde E2C RDC Kyocera TASKalfa 3253ci KX (New)                       |                                                                              |  |  |  |
|                                                                                 | Préversion                                                                   |  |  |  |
|                                                                                 | Copieur La Garde E2C RDC Kyocera TASKalfa 3253ci KX (New)                    |  |  |  |
| Éditeur * 🕕                                                                     | KYOCERA                                                                      |  |  |  |
| Version de l'application                                                        | v1.0                                                                         |  |  |  |
| Catégorie ①                                                                     | Imprimantes         V                                                        |  |  |  |
| Afficher ceci en tant qu'application à la<br>une dans le Portail d'entreprise ① | Oui Non                                                                      |  |  |  |
| URL d'informations                                                              | Entrez une URL valide                                                        |  |  |  |
| URL de la déclaration de confidentialité                                        | Entrez une URL valide                                                        |  |  |  |
| Développeur 🕕                                                                   |                                                                              |  |  |  |
| Propriétaire 🕕                                                                  |                                                                              |  |  |  |
| Remarques ①                                                                     |                                                                              |  |  |  |
| Logo 🛈                                                                          | Sélectionner une image                                                       |  |  |  |
| Réviser + enregistrer Annuler                                                   |                                                                              |  |  |  |

#### Étape 5 : Définir les règles de détection

J'ai configuré une règle de détection basée sur le registre :

HKEY\_LOCAL\_MACHINE\SYSTEM\CurrentControlSet\Control\Print\Printers\Cop ieur La Garde E2C RDC Kyocera TASKalfa 3253ci KX

Cela permet à Intune de vérifier que l'imprimante est bien installée.

#### Étape 6 : Affectation à un groupe

J'ai affecté le déploiement au groupe Azure AD des utilisateurs concernés.

|                                                                                                    | DÉPLOIEMENT AUTOMATIQUE D'IMPRIMANTE (INTUNE)                                          |              |         |                                           |                  |                       |                     |                                                  |   |
|----------------------------------------------------------------------------------------------------|----------------------------------------------------------------------------------------|--------------|---------|-------------------------------------------|------------------|-----------------------|---------------------|--------------------------------------------------|---|
| Modifier l'ap                                                                                                    | plication                                                                              |              |         |                                           |                  |                       |                     |                                                  | × |
| Affectations Révi                                                                                                    | ser + enregistrer                                                                      |              |         |                                           |                  |                       |                     |                                                  |   |
| () Les applications Win32 déployées à Taide d'Intune ne sont pas supprimées automatiquement de l'appareil quand ce dernier est mis hors service. L'application et les données qu'elle contient restent sur l'appareil. Si l'application n'est pas supprimée avant la mise hors service de l'appareil quand ce dernier est mis hors service. L'application et les données qu'elle contient restent sur l'appareil. Si l'application n'est pas supprimée avant la mise hors service de l'appareil quand ce dernier est mis hors service. L'application et les données qu'elle contient restent sur l'appareil. Si l'application n'est pas supprimée avant la mise hors service de l'appareil quand ce dernier est mis hors service. L'application et les données qu'elle contient restent sur l'appareil. Si l'appareil pour la supprimée avant la mise hors service de l'appareil quand ce dernier est mis hors service. L'application et les données qu'elle contient restent sur l'appareil. Si l'application n'est pas supprimée avant la mise hors service de l'appareil quand ce dernier est mis hors service. L'application et les données qu'elle contient restent sur l'appareil. Si l'application n'est pas supprimée avant la mise hors service de l'appareil quand ce dernier est mis hors service. L'application et les données qu'elle contient restent sur l'appareil gour la supprimée avant la mise hors service de l'appareil quand ce dernier est mis hors service de l'appareil quand ce dernier est mis hors service de l'appareil quand ce dernier est mis hors service de l'appareil quand ce dernier est mis hors service de l'appareil quand ce dernier est mis hors service de l'appareil quand ce dernier est mis hors service de l'appareil quand ce dernier est mis hors service de l'appareil quand ce dernier est mis hors service de l'appareil quand ce dernier est mis hors service de l'appareil quand ce dernier est mis hors service de l'appareil quand ce dernier est mis hors service de l'appareil quand ce dernier est mis hors service de l'appareil quand ce dernier est mis hors |                                                                                        |              |         |                                           |                  |                       |                     |                                                  |   |
| Obligatoire 🛈                                                                                                    |                                                                                        |              |         |                                           |                  |                       |                     |                                                  |   |
| Mode Groupe                                                                                                    | Groupe                                                                                 | Mode Filtrer | Filtrer | Notifications de l'utilisateur            | Disponibilité    | Échéance de l'install | Période de grâce de | Priorité d'optimisation                          |   |
| (1) Inclus                                                                                                    | LABS INTUNE Computers                                                                  | Aucun        | Aucun   | Masquer toutes les notifications<br>toast | Dès que possible | Dès que possible      | Désactivé           | Téléchargement de contenu ,<br>dans arrière-plan |   |
| + Ajouter un groupe (                                                                                                    | + Ajouter un groupe 🔿 + Ajouter tous les utilisateurs 🔿 + Ajouter tous les appareils 🔿 |              |         |                                           |                  |                       |                     |                                                  |   |

## Étape 7 : Vérification du déploiement

Depuis Intune, dans **Surveiller > État de l'installation**, j'ai contrôlé que le déploiement était en cours ou réussi.

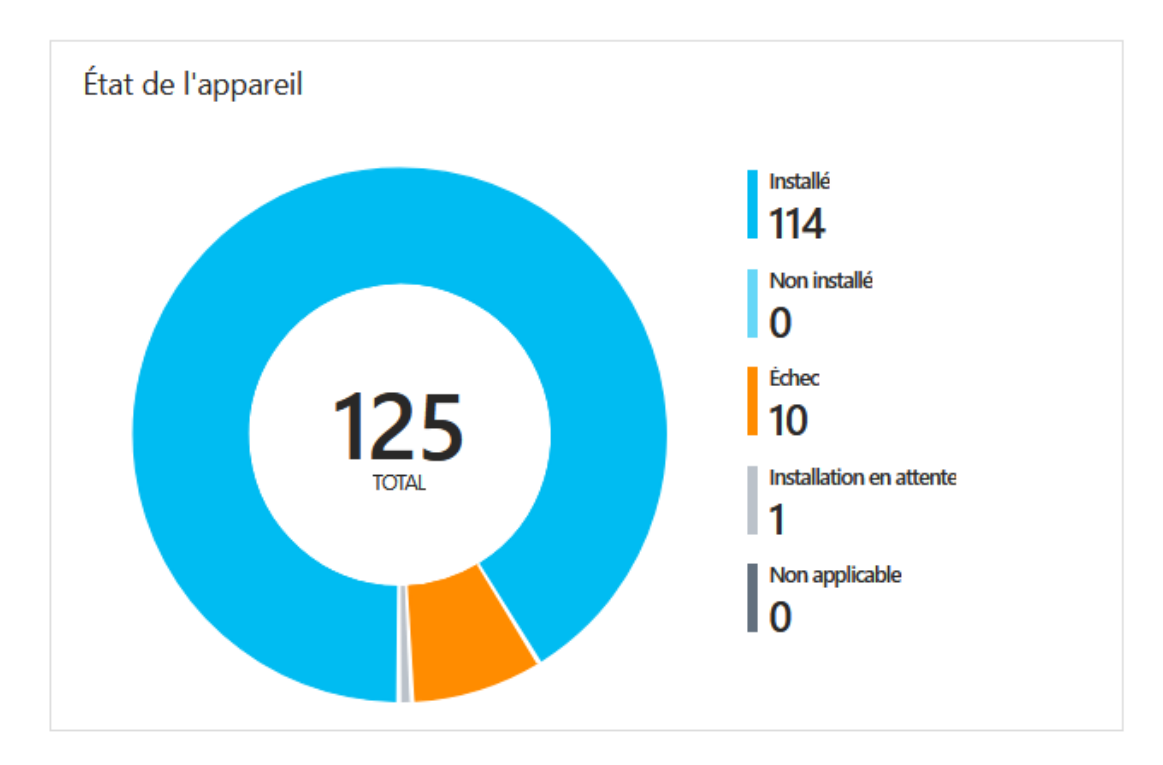

#### Conclusion

Cette activité m'a permis de maîtriser le déploiement d'imprimantes via Intune, depuis la préparation des pilotes et scripts jusqu'à la configuration dans la console et le suivi des déploiements. J'ai également appris à adapter les scripts aux besoins spécifiques du matériel Kyocera.

#### Compétences validées

Grâce à cette réalisation, j'ai validé plusieurs compétences du référentiel BTS SIO option SISR :

- Mettre à disposition des utilisateurs un service informatique
- Gérer le patrimoine informatique